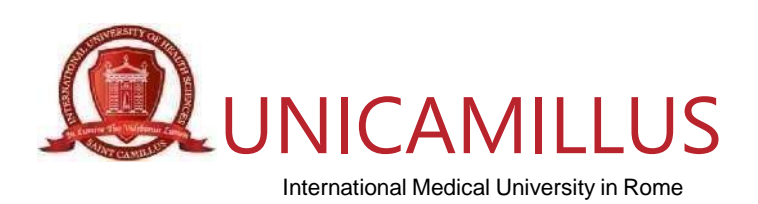

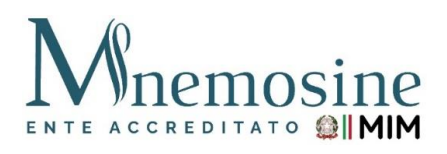

## COME GENERARE IL BONUS SCUOLA PER I CORSI DI

## PERFEZIONAMENTO con

## l'Università italiana "UniCamillus" (Saint Camillus International University of Health Sciences)

## a) Per richiedere lo Spid (<u>Clicca qui</u>)

- b) Istruzioni per generare (per chi è in possesso dello Spid) il Bonus Scuola € 500 per I Corsi Di Perfezionamento proposti da UniCamillus in collaborazione con l'Associazione Mnemosine. Riportiamo di seguito i passaggi che le permetteranno di poter usufruire del Bonus Scuola € 500:
  - 1. collegarsi al link https://cartadeldocente.istruzione.it/#/
  - 2. cliccare su "Entra con SPID" e inserire nome utente e password;
  - 3. controllare la correttezza dei dati anagrafici e continuare;
  - 4. prendere visione delle condizioni d'uso;
  - 5. cliccare su "Il mio portafoglio" in alto a sinistra;
  - 6. a piè di pagina cliccare su"CREA NUOVO BUONO";
  - 7. si aprirà la schermata "Nuovo Buono Per quale categoria di prodotti vuoi crearlo?" e cliccare su:
    - a) "Formazione aggiornamento";
    - b) scegliere il prodotto "CORSI POST LAUREAM";
    - c) riportare l'importo;
    - d) Crea il Buono.
  - 8. Allegare il Buono generato durante la procedura di iscrizione online.